## Rose Point ECS 2011: Where Did the Commands Go?

## Introduction

This document lists all of the commands from Rose Point ECS 2009 and describes where to find them (or their equivalents) in Rose Point ECS 2011.

## Menu Bar Commands

File > New, File > Open, File > Save, and File > Save As: these are all on the Main Menu.

File > Page Setup, File > Print Preview, and File > Print: these are all on the Main Menu under Print.

File > Send To: This are not available yet, but will appear on the Main Menu at some point.

File > Export and File > Import: these are on the Marks toolbar.

File > Recently used files: these are on the Main Menu under Recent

File > Exit: this is on the Main Menu.

Edit > Undo and Edit > Redo: These are on the Home and Marks toolbars.

Edit > Cut, Edit > Copy, Edit > Paste, and Edit > Delete: These are on appropriate context menus (right-click menus) and toolbars (and Ctrl+X, Ctrl+C, Ctrl+V, and Del).

Edit > Select All: Use Ctrl+A

Edit > Find: this is the Find Box on the tab bar (Ctrl+F will activate the Find Box).

**View > Quilting**: this is on the Chart Tools menu on each chart viewer.

**View > Scale**: these commands for selecting specific scales are no longer available.

**View > Orientation**: this is a button on the chart view controls as well as the U key.

**View > Task Pane**: the Task Pane can be turned on and off by clicking on the Task Pane tabs.

**View > Status Bar**: the status bar can no longer be disabled and is a permanent part of the tab bar.

**View > Chart Outlines**: this is on the Chart Tools menu on each chart viewer under Extra Layers

View > Distance Scale: this is on the Chart Tools menu on each chart viewer under Extra Layers

View > Browser Panel: the browsers are selected using the tab bar now.

**View > Full Screen**: this is on the Screen Control menu on the Home toolbar.

**View > Properties**: this is on appropriate context menus as well as the Properties Task Bar tab.

Insert > object: these commands are on the Home toolbar

Insert > Navigation Object File: use Import on the Marks browser toolbar.

Format > Base Object Display, Format > Standard Object Display, Format > Full Object Display: moved to the Chart Tools > Vector Charts menu.

**Format > Vector Charts**: moved to Chart Tools > Vector Charts > More Options.

Format > Text Size: this is on the Chart Tools menu on each chart viewer.

Format > Chart Types and Format > Chart Colors: moved to Chart Tools

Format > Tide Levels and Format > Tidal Currents: moved to Chart Tools > Extra Layers.

Format > Raster Chart Note Links: moved to Chart Tools > Raster Charts.

Tools > Chart Portfolio: moved to Main Menu > Charts.

**Tools > Download/Install Charts**: the download features are now part of the Sync button and the installation features have been moved to Main Menu > Charts > Install Charts.

**Tools > Navigation Object Browser**: use the Ship's Log browser for Events and Tracks, and use the Marks browser for other navigation object types.

Tools > Weather: use the Conditions browser.

**Tools > Activate Route** and **Tools > Deactivate Route**: use the route context menu, or the Voyage Plan browser toolbar.

**Tools > Enable Tracking** and **Tools > Start New Track**: right-click on the boat.

Tools > Ship's Log and Tools > New Ship's Log Entry: Use the Ship's Log browser.

**Tools > Planning Mode** and **Tools > Cruise Mode**: these are on the Screen Control menu on the Home toolbar.

Tools > Configure Vessel and Electronics and Tools > Options: moved to the main menu.

Help > Contents and Index and Help > Keyboard Shortcuts: moved to the main menu under Help > Documentation.

**Help > Welcome Window**: integrated into Main Menu > Help > Getting Started.

Help > Coastal Explorer Network, Help > Send Feedback, and Help > Product Support: moved to Main Menu > Help > Support.

Help > License Activation: moved to Main Menu > Help > License Registration.

Help > Check for Updates: part of the Sync feature now.

Help > About: moved to Main Menu > Help > About.

## Toolbar Commands

Back and Forward: These are on the tab bar.

Find Box: This was moved to the right side of the window.

Chart Scale Controls: These were moved to each chart viewer.

Select, Zoom, and Pan Tools: these are not currently available.

**One Chart View** and **Two Chart Views**: these are on the Screen Control menu on the Home toolbar.

**Undo** and **Redo**: these are on the Home and Marks toolbars (as well as Ctrl+X and Ctrl +Y).

**Highlight Objects**: this is on the Chart Tools menu on each chart viewer under Chart Colors.

Add Route, Add Mark, Add Boundary Circle, Add Boundary Area, and Add RBL: these are on the Home and Marks toolbars.

Go To Boat: this is a button on each chart viewer now.

Browser Panel: these are now the tabs across the top of the window.

NOTE: "Chart Tools" refers to the button on each chart panel that shows a wrench.